# 排除Catalyst 6500系列VSS 1440中的数据包流故 障

```
目录
```

简介 先决条件 要求 使用的组件 规则 <u>背景信息</u> 网络图 了解 Catalyst 6500 交换机上的 EtherChannel 确定负载平衡算法 确定输出接口 – 独立 Catalyst 6500 确定输出接口 – VSS 了解 Catalyst 6500 交换机上的 ECMP 确定负载平衡算法 确定输出接口 – 独立 Catalyst 6500 确定输出接口 – VSS 故障排除情况 情况 1 - 使用第 2 层 MEC 的两台接入层主机之间的数据包流 情况 2 - 使用第 2 层 MEC 的两台接入层主机之间的数据包流 – 冗余错误 情况 3 - 使用第 3 层 MEC 的两台接入层主机之间的数据包流 情况 4 - 使用第 3 层 MEC 的两台接入层主机之间的数据包流 – 冗余错误 情况 5 - 使用 ECMP 的两台接入层主机之间的数据包流 情况 6 - 使用 ECMP 的两台接入层主机之间的数据包流 – 冗余错误 相关信息

## <u>简介</u>

本文档提供了对虚拟交换系统(VSS)网络中的数据包流进行故障排除的指南。尽管此示例重点讨论 的是 VSS 网络的故障排除,但所论述的一般原则对任何采用冗余链路设计的网络都适用。

## <u>先决条件</u>

## <u>要求</u>

Cisco 建议您了解以下主题:

• 了解虚拟交换系统

• 虚拟交换系统(VSS)问答

### <u>使用的组件</u>

本文档中的信息基于 Cisco Catalyst 6500 系列交换机,其中配有 Supervisor VS-S720-10G-3C/XL 并运行 Cisco IOS® 软件版本 12.2(33)SXH1 或更高版本。

本文档中的信息都是基于特定实验室环境中的设备编写的。如果您使用的是真实网络,请确保您已 经了解所有命令的潜在影响。

#### 规则

有关文档规则的详细信息,请参阅 Cisco 技术提示规则。

## <u>背景信息</u>

有关使用 VSS 的典型网络设计,请参阅<u>网络图。</u>当为 VSS 配置两台 Cisco 交换机时,它们对网络 显示为单个逻辑交换机。为实现冗余,每个连接到虚拟交换机的节点都应至少包含一个连接到每个 物理机箱的链路。使用冗余链路的首选方法是通过多机箱EtherChannel(MEC),但也可以使用等价 多路径(ECMP)。MEC 是优于 ECMP 的首选连接方法,因为当一台交换机发生故障时,MEC 可实 现更快的单播和多播收敛次数。

有关详细信息,请参阅上游链路恢复部分(Cisco Catalyst 6500 虚拟交换系统部署最佳实践)。

VSS的虚拟化特性使人们需要使用新的故障排除工具来跟踪网络中数据包的路径。常见的数据包路 径故障排除方法(例如查看 MAC 地址表或路由表以确定下一跳)会返回一个端口信道接口或多个 下一跳接口,因此对于 VSS 网络不是很有用。本文档旨在显示Catalyst 6500平台上可用的哪些 Cisco CLI命令可用于收集有关数据包路径的更有用的数据。

#### 网络图

本文档使用以下网络设置:

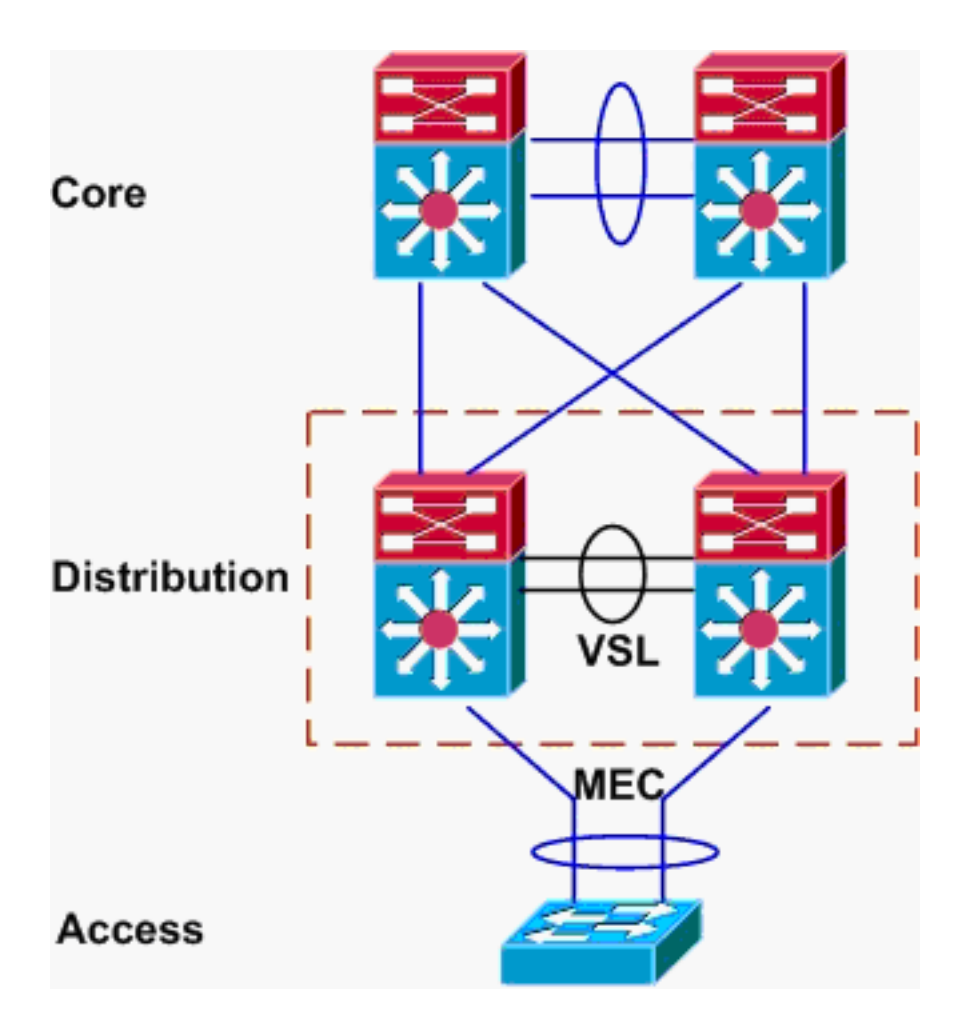

## <u>了解 Catalyst 6500 交换机上的 EtherChannel</u>

### <u>确定负载平衡算法</u>

在所有Cisco Catalyst交换机中,EtherChannel链路都根据数据包报头中某些字段的哈希值(例如源 和目的MAC、IP或第4层端口号)进行选择。由于此信息对于特定流中的所有数据包均相同,因此 EtherChannel 负载平衡有时也称作**基于流**。

在 Catalyst 6500 交换机上,可以使用 **show etherchannel load-balance 命令找到用于此哈希的字** 段。

PFC-3B#show etherchannel load-balance EtherChannel Load-Balancing Configuration: src-dst-ip mpls label-ip EtherChannel Load-Balancing Addresses Used Per-Protocol: Non-IP: Source XOR Destination MAC address IPv4: Source XOR Destination IP address IPv6: Source XOR Destination IP address MPLS: Label or IP

如此处所示,对非 IP 数据流(如 IPX 和 AppleTalk)的哈希处理基于源和目标 MAC 地址,而对 IPv4 和 IPv6 数据流的哈希处理则基于源和目标 IP 地址。对 MPLS 数据包的哈希处理不在本文档 的讨论范围之内。以上设置为 Catalyst 6500 上的默认值。

没有其他可用于 IPv6 或非 IP 数据包的负载平衡配置选项。但对于 IPv4 数据包,有其他可能的负 载平衡配置,如下所示:

- •目的 IP
- •目的 MAC
- •目的第4层端口
- 混合目标IP和第4层端口(仅PFC-3C)
- 源和目标 IP
- 源 MAC 地址和目的 MAC 地址
- 源和目的第4层端口
- 混合源和目标IP和第4层端口(仅PFC-3C)
- 源 IP
- •源 MAC
- 源第4层端口
- •混合源IP和第4层端口(仅PFC-3C)

EtherChannel 负载平衡配置可通过 port-channel load-balance 命令进行更改。

| SW1(config)#port-channel | load-balance ?                       |
|--------------------------|--------------------------------------|
| dst-ip                   | Dst IP Addr                          |
| dst-mac                  | Dst Mac Addr                         |
| dst-mixed-ip-port        | Dst IP Addr and TCP/UDP Port         |
| dst-port                 | Dst TCP/UDP Port                     |
| mpls                     | Load Balancing for MPLS packets      |
| src-dst-ip               | Src XOR Dst IP Addr                  |
| src-dst-mac              | Src XOR Dst Mac Addr                 |
| src-dst-mixed-ip-port    | Src XOR Dst IP Addr and TCP/UDP Port |
| src-dst-port             | Src XOR Dst TCP/UDP Port             |
| src-ip                   | Src IP Addr                          |
| src-mac                  | Src Mac Addr                         |
| src-mixed-ip-port        | Src IP Addr and TCP/UDP Port         |
| src-port                 | Src TCP/UDP Port                     |

还必须注意的一点的是,由于在 Supervisor 720-10GE 上引入了 PFC-3C(XL),负载平衡算法略有 改动。在PFC-3C上,除了为IPv4和IPv6数据包配置的字段外,散列算法始终将VLAN考虑在内。

例如,在**src-dst-ip enhanced**的默认配置中(如下所示),PFC会考虑源和目标IP以及VLAN以计算 哈希值。请注意,用作输入的VLAN应是数据包的入口VLAN。如果入口接口配置为第3层,则必须 输入该接口的内部VLAN,如**show vlan internal usage**命令所示。

PFC-3C#**show etherchannel load-balance** EtherChannel Load-Balancing Configuration: src-dst-ip enhanced mpls label-ip

EtherChannel Load-Balancing Addresses Used Per-Protocol: Non-IP: Source XOR Destination MAC address IPv4: Source XOR Destination IP address IPv6: Source XOR Destination IP address MPLS: Label or IP

<u>确定输出接口 – 独立 Catalyst 6500</u>

确定系统的负载平衡算法后,可以使用此 CLI 为特定的数据包确定所选 EtherChannel 中的物理接口(仅在版本 12.2(33)SXH 及更高版本中可用)。

ipv6 IPv6
l4port Layer 4 port number
mac Mac address
mixed Mixed mode: IP address and Layer 4 port number
mpls MPLS

之前的命令需谨慎使用,因为它不会验证数据输入是否与负载平衡算法中使用的数据相匹配。如果 输入到该 CLI 中的信息过多或过少,都会出现提示返回一个物理接口。但返回的接口可能不正确。 以下是一些正确使用的命令示例:

注意:由于空间限制,某些命令会移至第二行。

在使用 src-dst-ip 算法的 PFC-3B 系统上:

PFC-3B#show etherchannel load-balance hash-result interface port-channel
1 ip 10.1.1.1 10.2.2.2
Computed RBH: 0x1
Would select Gig3/2 of Pol
在使用 src-dst-ip 增强算法的 PFC-3C 系统上:

PFC-3C#show etherchannel load-balance hash-result interface port-channel
1 ip 10.1.1.1 vlan 10 10.2.2.2
Computed RBH: 0x1
Would select Gig3/2 of Pol
在采用src-dst-ip增强算法的PFC-3C系统上,入口接口为第3层:

PFC-3C#show vlan internal usage | include Port-channel 2
1013 Port-channel 2
PFC-3C#
PFC-3C#
PFC-3C#show etherchannel load-balance hash-result interface port-channel 1 ip 10.1.1.1 vlan 1013
10.2.2.2
Computed RBH: 0x1
Would select Gig3/2 of Pol
在使用 src-dst-mixed-ip-port 增强算法的 PFC-3CXL 系统上:

PFC-3CXL#show etherchannel load-balance hash-result interface port-channel 1 mixed 10.1.1.1 1600 10 10.2.2.2 80 Computed RBH: 0x1 Would select Gig3/2 of Pol

#### <u>确定输出接口 – VSS</u>

独立 Catalyst 6500 和 VSS EtherChannel 哈希处理之间存在一个非常重要的差别。这个差别是 , VSS 会始终将数据流转发至同一交换机上的可用 EtherChannel 链路。这样是为了最大程度地缓 解 VSL 上的拥塞状况。无论交换机之间的带宽是否平均分配,都是如此。换句话说,如果一台 VSS 交换机有 4 条链路在 EtherChannel 中处于活动状态,而其他交换机仅有 1 条活动链路,则具 有 1 条活动链路的交换机会尝试将所有本地数据流都转发到该条链路之外,而非通过 VSL 发送任何 数据流。

由于存在这种差别,因此在使用 hash-result 命令时需要指定 VSS 交换机编号。如果没有在 hash-result CLI 中输入交换机 ID,则 VSS 会假定为 switch 1。

在使用 src-dst-ip 增强算法的 PFC-3C VSS 系统上:

VSS-3C#**show etherchannel load-balance hash-result interface port-channel** 1 **switch** 1 **ip** 10.1.1.1 **vlan** 10 10.2.2.2 Computed RBH: 0x1 Would select Gig3/2 of Pol 在使用 src-dst-mixed-ip-port 增强算法的 PFC-3CXL VSS 系统上:

VSS-3CXL#show etherchannel load-balance hash-result interface port-channel 1 switch 2 mixed 10.1.1.1 1600 10 10.2.2.2 80 Computed RBH: 0x1 Would select Gig3/2 of Pol

## <u>了解 Catalyst 6500 交换机上的 ECMP</u>

#### <u>确定负载平衡算法</u>

等价多路径(ECMP)是指路由器具有多条等价路径到前缀,从而在每条路径上对流量进行负载均衡的 情况。Catalyst 6500 上的负载平衡在 MLS CEF 内实施,且和 EtherChannel 一样都是基于流的。

Catalyst 6500 提供了一些哈希算法的选项:

- Default 使用源和目标 IP 地址,向每条链路分配的权重不等以防止极化
- Simple 使用源和目标 IP 地址, 向每条链路分配的权重相等
- Full 使用源和目的IP地址以及第4层端口号,权重不相等
- 完全简单 使用源IP地址和目的IP地址以及第4层端口号,并为每条链路指定等权

#### VSS(config)#mls ip cef load-sharing ?

full load balancing algorithm to include L4 ports

simple load balancing algorithm recommended for a single-stage CEF router

#### VSS(config)#mls ip cef load-sharing full ?

simple load balancing algorithm recommended for a single-stage CEF router
<cr>

关键字 *simple 和 CEF 极化不在本文档的讨论范围之内。*有关详细信息,请参阅<u>使用 Cisco 快速转</u> 发调整负载平衡。

目前没有 CLI 可用于检查正在使用的负载共享算法。要找出正在使用的方法,最佳方式是通过 show running-config **命令检查正在运行的配置。**如果目前没有以 mls ip cef load-sharing 开头的配 置,则正在使用的是默认的源和目标不等权重算法。

#### <u>确定输出接口 – 独立 Catalyst 6500</u>

在独立交换机上,可以使用此命令确定 ECMP 的输出接口。

VSS#show mls cef exact-route ?

A.B.C.D src IP address

vrf Show numeric VPN Routing/Forwarding ID

在下一个示例中,存在到10.100.4.0/24的等价路由。这是对此子网中的两个目标使用**exact-route**命 令的示例。 Interface: Gi3/14, Next Hop: 10.100.2.1, Vlan: 1067, Destination Mac: 000b.000b.000b

SW1#show mls cef exact-route 10.100.3.1 10.100.4.2 Interface: Gi3/13, Next Hop: 10.100.1.1, Vlan: 1066, Destination Mac: 000c.000c.000c 如果系统已配置为完全负载共享模式(其中第4层端口包含在哈希中),则命令的输入方式如下:

SW1#show mls cef exact-route 10.100.3.1 10.100.4.1 % System is configured in full load-sharing mode. Layer 4 ports needed

SW1#**show mls cef exact-route** 10.100.3.1 1024 10.100.4.1 80 Interface: Gi3/14, Next Hop: 10.100.2.1, Vlan: 1067, Destination Mac: 000b.000b.000b

SW1#show mls cef exact-route 10.100.3.1 1024 10.100.4.1 81

Interface: Gi3/13, Next Hop: 10.100.1.1, Vlan: 1066, Destination Mac: 000c.000c.000c 如此处所示, exact-route 命令内置了健全性检查,可避免返回无效接口。如果输入的信息太少,当 系统处于完全模式时第4层端口丢失,则会出现错误。如果提供的信息太多,例如默认模式下的第 4层端口,则忽略无关信息并返回正确的接口。

#### <u>确定输出接口 – VSS</u>

和 EtherChannel 的情况相同,VSS 会对自身编程,以便始终发送尝试以将数据流发送到本地交换 机上的 ECMP 链路,而非通过 VSL。通过将每个交换机的 MLS CEF 编程为仅包含本地交换机 ECMP 邻接关系,可以实现此目的。鉴于此,为获得有用的输出,有必要将交换机 ID 包含在确切 的路由 CLI 中。如果没有输入交换机编号,VSS 将提供与活动交换机相关的信息。

VSS#**show mls cef exact-route** 10.100.4.1 10.100.3.1 **switch** 1 Interface: Gil/1/13, Next Hop: 10.100.1.2, Vlan: 1095, Destination Mac: 0013.5fld.32c0

VSS#**show mls cef exact-route** 10.100.4.1 10.100.3.1 **switch** 2 Interface: Gi2/1/13, Next Hop: 10.100.2.2, Vlan: 1136, Destination Mac: 0013.5fld.32c0

## <u>故障排除情况</u>

以下故障排除情况的目的在于显示如何利用先前所了解的概念跟踪从 Host1 到 Host2 的数据包流。 每种情况都涉及不同的网络拓扑或情形。

<u>情况 1 - 使用第 2 层 MEC 的两台接入层主机之间的数据包流</u>

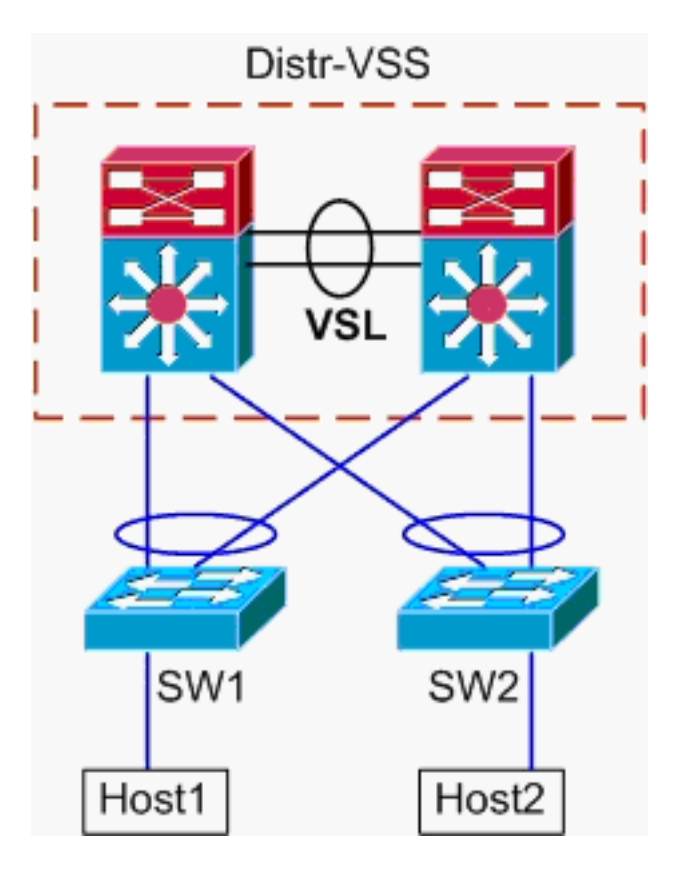

```
拓扑信息:
```

- Host1 IP/掩码 10.0.1.15/24
- Host1 MAC 0001.0001.0001
- Host1 默认网关 10.0.1.1 在 Distr-VSS 上
- Host2 IP 10.0.2.30
- SW1和SW2都是仅在第2层运行的Catalyst 6500交换机,具有面向总代理商VSS的 Etherchannel中继
- 跟踪从 Host1 到 VSS 分布层的路径。由于 Host2 与 Host1 所在的 VLAN 不同, Host1 的子网 掩码决定数据包必须进入 VSS 分布层进行路由。要找到 Host1 与 VSS 分布层之间的数据包 的路径,必须首先确定 Host1 的默认网关的 MAC 地址。在大多数操作系统中,打开命令提示 符并发出 arp -a 将显示默认网关的 IP 到 MAC 映射。在 Host1 上发出此命令时,对于 10.0.1.1 返回的 MAC 为 000a.000a.000a。现在可以在 SW1 的 MAC 地址表中查找此 MAC。 SW1#show mac-address-table address 000a.000a.000a

```
Legend: * - primary entry
     age - seconds since last seen
     n/a - not available
 vlan mac address
                type learn
                             age
                                         ports
_____+
                                             _____
Supervisor:
* 10 000a.000a.000a dynamic Yes
                                 0 Pol
此输出显示与主机1的默认网关对应的MAC地址是通过端口通道1获知的。但此输出未显示的
是为特定数据包选择了etherchannel中的哪条链路。为了对此进行确定,必须首先检查
EtherChannel 负载平衡算法。
SW1#show etherchannel load-balance
EtherChannel Load-Balancing Configuration:
     src-dst-ip
     mpls label-ip
```

EtherChannel Load-Balancing Addresses Used Per-Protocol: Non-IP: Source XOR Destination MAC address

IPv4: Source XOR Destination IP address IPv6: Source XOR Destination IP address MPLS: Label or IP 此输出显示,IPv4 数据包的算法为 src-dst-ip。然后,将相关的流信息输入到 hash-result 命令 中。 SW1#show etherchannel load-balance hash-result interface port-channel 1 ip 10.1.1.1 10.0.2.30 Computed RBH: 0x1 Would select Gig3/2 of Pol 既然物理输出点已知,因此 CDP 表可以显示其映射到 VSS 中的哪台物理交换机。 SW1#show cdp neighbor Capability Codes: R - Router, T - Trans Bridge, B - Source Route Bridge S - Switch, H - Host, I - IGMP, r - Repeater, P - Phone Local Intrfce Holdtme Capability Platform Port ID Device ID R S I WS-C6509-EGig 2/1/1 VSS Gig 3/2 157 128 VSS Gig 3/1 RSI WS-C6509-EGig 1/1/1 2. 跟踪通过 VSS 分布层的路径。首先,检查路由表以确定 Host2 所在的位置。 VSS#show ip route 10.0.2.30 Routing entry for 10.0.2.0/24 Known via "connected", distance 0, metric 0 (connected, via interface) Routing Descriptor Blocks: \* directly connected, via Vlan20 Route metric is 0, traffic share count is 1 此前的输出显示,Host2是第3层,与Vlan20中的VSS相邻。要查找到Host2的物理设备,请查 看ARP表以查找其MAC地址。 VSS#show ip arp Protocol Address Age (min) Hardware Addr Type Interface 15 0002.0002.0002 ARPA Vlan20 Internet 10.0.2.1 然后,从此输出中获取 Host2 的 MAC 地址,并使用此地址在 MAC 地址表中查找输出接口。 VSS#show mac-address-table address 0002.0002.0002 Legend: \* - primary entry age - seconds since last seen n/a - not available vlan mac address type learn age ports 20 0002.0002.0002 dynamic Yes 210 Po2 从前面的CDP输出中回想到,此流的数据包进入Gig2/1/1上的VSS,该VSS对应于交换机2、 模块1、端口1。同样,使用hash-result命令确定从VSS的物理退出点: VSS#show etherchannel load-balance EtherChannel Load-Balancing Configuration: src-dst-mixed-ip-port enhanced mpls label-ip EtherChannel Load-Balancing Addresses Used Per-Protocol: Non-IP: Source XOR Destination MAC address IPv4: Source XOR Destination IP address IPv6: Source XOR Destination IP address MPLS: Label or IP VSS#show etherchannel load-balance hash-result interface port-channel 2 switch 2 ip 10.0.1.15 vlan 10 10.0.2.30 Computed RBH: 0x6 Would select Gi2/1/13 of Po2 现在,使用 CDP 表查找有关指向 Host2 的下游交换机的信息。 VSS#show cdp nei Capability Codes: R - Router, T - Trans Bridge, B - Source Route Bridge S - Switch, H - Host, I - IGMP, r - Repeater, P - Phone,

D - Remote, C - CVTA, M - Two-port Mac Relay

| Device ID | Local Intrfce | Holdtme | Capability | Platform  | Port ID  |
|-----------|---------------|---------|------------|-----------|----------|
| SW2       | Gig 2/1/13    | 129     | RSI        | WS-C6503- | Gig 3/14 |
| SW2       | Gig 1/1/13    | 129     | R S I      | WS-C6503- | Gig 3/13 |

#### 3. **跟踪指向 Host2 的路径**。最后,登录 SW2,再次使用 MAC 地址表确定 Host2 所连接到的确 切端口。

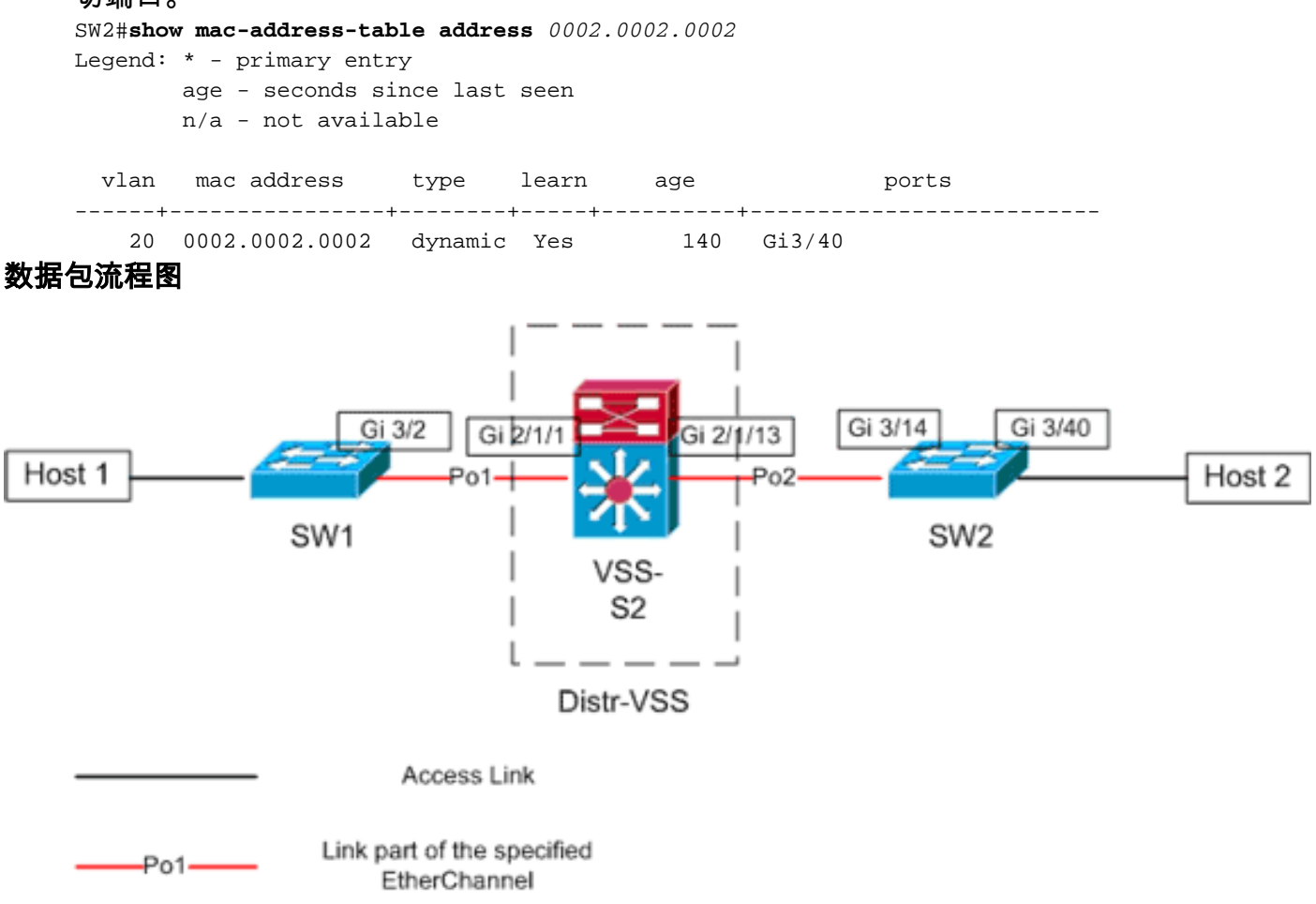

情况 2 - 使用第 2 层 MEC 的两台接入层主机之间的数据包流 – 冗余错误

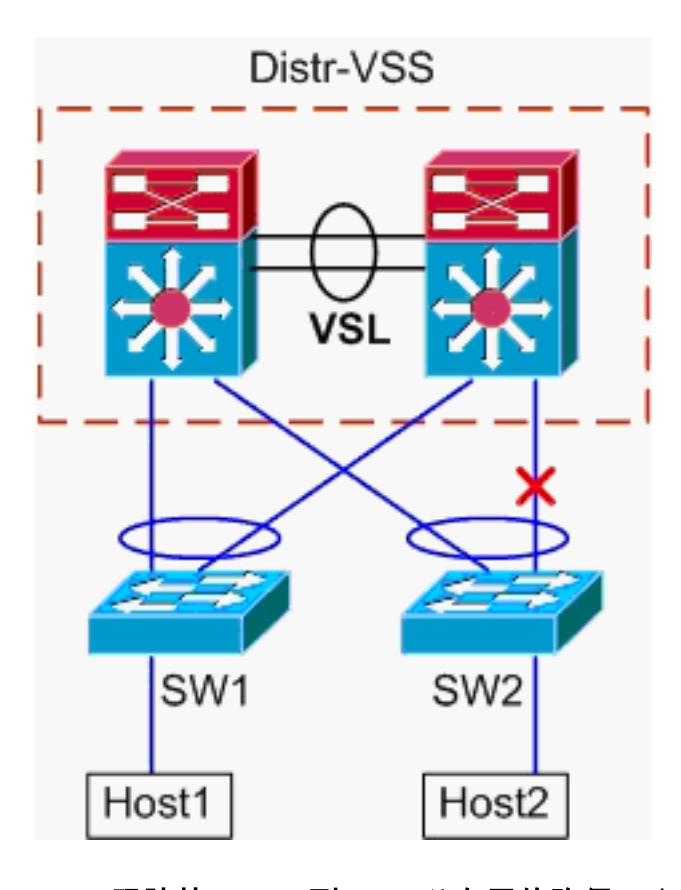

- 1. 跟踪从 Host1 到 VSS 分布层的路径。步骤与<u>情况 1</u> 的步骤 1 相同。
- 2. 跟踪通过 VSS 分布层的路径。除了 Distr-VSS switch 2 与 SW2 之间的链路中断,该情况与情况 1 相同。因此,port-channel2 中没有活动链路存在于 switch 2 上,在此情况下,从 Host1 发出的数据包将进入 VSS。因此,数据包必须通过VSL和出口交换机1。此哈希结果输出显示:

VSS#show etherchannel load-balance hash-result interface port-channel 2 switch 2 ip 10.0.1.15 vlan 10 10.0.2.30 Computed RBH: 0x6 Would select Gi1/1/13 of Po2

**hash-result 命令还可用于确定选择用于发送帧的 VSL 链路。**在此情况下,Port-channel10 是 switch 1 上的 VSL,而 Port-channel20 是 switch 2 上的 VSL。

VSS#**show etherchannel load-balance hash-result int port-channel** 20 **switch** 2 **ip** 10.0.1.15 **vlan** 10 10.0.2.30 Computed RBH: 0x6 Would select Te2/5/4 of Po20 现在,使用 CDP 表查找有关指向 Host2 的下游交换机的信息。

VSS#show cdp nei
Capability Codes: R - Router, T - Trans Bridge, B - Source Route Bridge
S - Switch, H - Host, I - IGMP, r - Repeater, P - Phone,
D - Remote, C - CVTA, M - Two-port Mac Relay
Device ID Local Intrfce Holdtme Capability Platform Port I

| SW2       | Gig 1/1/13    | 129     | RSI        | WS-C6503- | Gig 3/13 |
|-----------|---------------|---------|------------|-----------|----------|
| SW2       | Gig 2/1/13    | 129     | R S I      | WS-C6503- | Gig 3/14 |
| Device ID | Local Intrice | Holdtme | Capability | Platform  | Port ID  |

#### 跟踪指向 Host2 的路径。最后,登录 SW2,再次使用 MAC 地址表确定 Host2 所连接到的确 切端口。

SW2#show mac-address-table address 0002.0002.0002 Legend: \* - primary entry age - seconds since last seen n/a - not available

vlan mac address type learn age ports

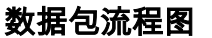

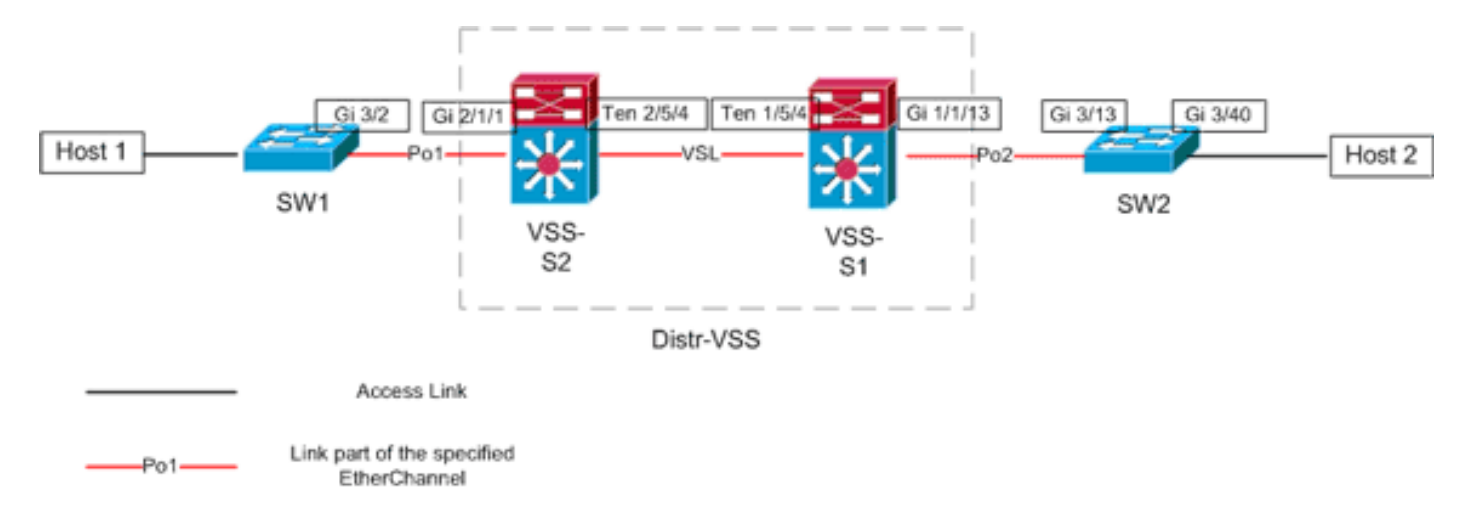

### <u>情况 3 - 使用第 3 层 MEC 的两台接入层主机之间的数据包流</u>

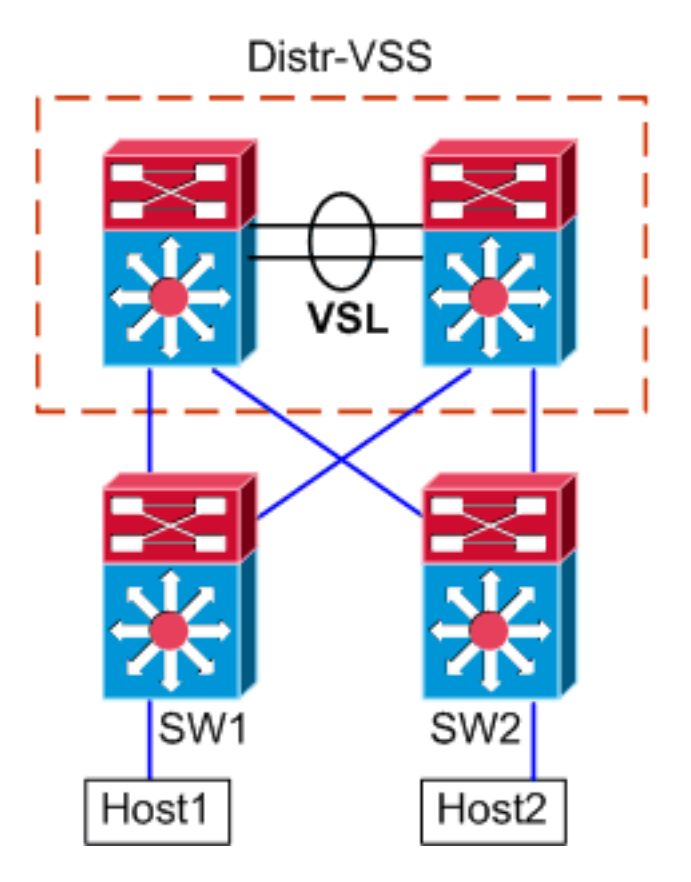

#### 拓扑信息

- Host1 IP/掩码 10.0.1.15/24
- Host1 MAC 0001.0001.0001
- Host1 默认网关 10.0.1.1 在 SW1 上
- Host2 IP 10.0.2.30
- SW1和SW2都是Catalyst 6500的交换机,在第3层运行,路由以太网通道面向总代理商VSS
- 1. 跟踪从 Host1 到 VSS 分布层的路径。由于Host1由SW1在第3层终止,因此第一步是查看 SW1的路由表以确定Host2所在的位置。 SW1#show ip route 10.0.2.30 Routing entry for 10.0.2.0/24

```
Known via "static", distance 1, metric 0
 Routing Descriptor Blocks:
 * 10.100.1.1
     Route metric is 0, traffic share count is 1
SW1#show ip route 10.100.1.1
Routing entry for 10.100.1.0/24
 Known via "connected", distance 0, metric 0 (connected, via interface)
 Routing Descriptor Blocks:
 * directly connected, via Port-Channel1
     Route metric is 0, traffic share count is 1
SW1#sh etherchannel 1 summary
Flags: D - down
                   P - bundled in port-channel
      I - stand-alone s - suspended
      H - Hot-standby (LACP only)
      R - Layer3 S - Layer2
U - in use N - not in use, no aggregation
      f - failed to allocate aggregator
      M - not in use, no aggregation due to minimum links not met
      m - not in use, port not aggregated due to minimum links not met
      u - unsuitable for bundling
      d - default port
      w - waiting to be aggregated
Number of channel-groups in use: 4
Number of aggregators:
Group Port-channel Protocol Ports
1 Pol(RU) LACP Gi3/1(P) Gi3/2(P)
Last applied Hash Distribution Algorithm:
SW1#show cdp neighbor
Capability Codes: R - Router, T - Trans Bridge, B - Source Route Bridge
               S - Switch, H - Host, I - IGMP, r - Repeater, P - Phone
Device ID Local Intrfce Holdtme Capability Platform Port ID
VSS
             Gig 3/2
                             126
                                       R S I WS-C6509-EGig 2/1/1
                             128
                                        RSI
VSS
              Gig 3/1
                                                WS-C6509-EGig 1/1/1
以上输出显示通过10.100.1.1到达目的地的单条路由,该路由与Port-channel1对应。show
etherchannel命令输出显示Port-channel1由Gig3/1和Gig3/2组成,而CDP表显示两者都连接到
VSS,每台物理交换机有一条链路。然后,必须使用 etherchannel hash-result 命令确定从
Host1 到 Host2 的确切输出点。
SW1#show etherchannel load-balance
EtherChannel Load-Balancing Configuration:
```

src-dst-ip mpls label-ip

EtherChannel Load-Balancing Addresses Used Per-Protocol: Non-IP: Source XOR Destination MAC address IPv4: Source XOR Destination IP address IPv6: Source XOR Destination IP address MPLS: Label or IP

此输出显示,IPv4 数据包的算法为 src-dst-ip。然后,将相关的流信息输入到 hash-result CLI 中:

SW1#show etherchannel load-balance hash-result interface port-channel 1 ip 10.1.1.1 10.0.2.30 Computed RBH: 0x1 Would select Gig3/2 of Po1

#### 现在很明显,数据流将通过 Gi3/2 离开 SW1,然后进入 switch 1 的 Gig2/1/1 上的 VSS。 2. **跟踪通过 VSS 分布层的路径**。然后,必须检查 VSS 上的路由表条目。

```
VSS#show ip route 10.0.2.30
Routing entry for 10.0.2.0/24
Known via "static", distance 1, metric 0
Routing Descriptor Blocks:
 * 10.200.1.2
Route metric is 0, traffic share count is 1
VSS#show ip route 10.200.1.2
```

Routing entry for 10.200.1.0/24 Known via "connected", distance 0, metric 0 (connected, via interface) Routing Descriptor Blocks: \* directly connected, via Port-channel2

#### Route metric is 0, traffic share count is 1

#### 从前面的CDP输出中回想到,此流的数据包进入Gig2/1/1上的VSS,该VSS对应于交换机2、 模块1、端口1。同样,使用hash-result命令确定从VSS的物理退出点,确保首先查找Po1的内 部VLAN:

VSS#**show etherchannel load-balance** EtherChannel Load-Balancing Configuration: src-dst-mixed-ip-port enhanced mpls label-ip

EtherChannel Load-Balancing Addresses Used Per-Protocol: Non-IP: Source XOR Destination MAC address IPv4: Source XOR Destination IP address IPv6: Source XOR Destination IP address MPLS: Label or IP

VSS#**show vlan internal usage | include** *Port-channel 1* 1026 Port-channel 1

VSS#**show etherchannel load-balance hash-result interface port-channel** 2 **switch** 2 **ip** 10.0.1.15 **vlan** 1026 10.0.2.30 Computed RBH: 0x6 Would select Gi2/1/13 of Po2

#### 现在,使用 CDP 表查找有关指向 Host2 的下游交换机的信息。

| VSS# <b>show cdp nei</b> |                   |              |               |                    |  |
|--------------------------|-------------------|--------------|---------------|--------------------|--|
| Capability Codes:        | R - Router, T - T | Frans Bridge | e, B - Source | e Route Bridge     |  |
|                          | S - Switch, H - H | Host, I - IG | GMP, r - Repe | eater, P - Phone,  |  |
|                          | D - Remote, C - C | CVTA, M - Tv | vo-port Mac F | Relay              |  |
|                          |                   |              |               |                    |  |
| Device ID                | Local Intrfce     | Holdtme      | Capability    | Platform Port ID   |  |
| SW2                      | Gig 2/1/13        | 129          | R S I         | WS-C6503- Gig 3/14 |  |
| SW2                      | Gig 1/1/13        | 129          | R S I         | WS-C6503- Gig 3/13 |  |

此信息显示,根据之前的 CDP 输出,数据包将通过 Gig2/1/13 离开 VSS,然后进入 Gig3/14 上的 SW2。

#### 跟踪指向 Host2 的路径。最后,登录 SW2,再次使用 MAC 地址表确定 Host2 所连接到的确 切端口。

n/a - not available

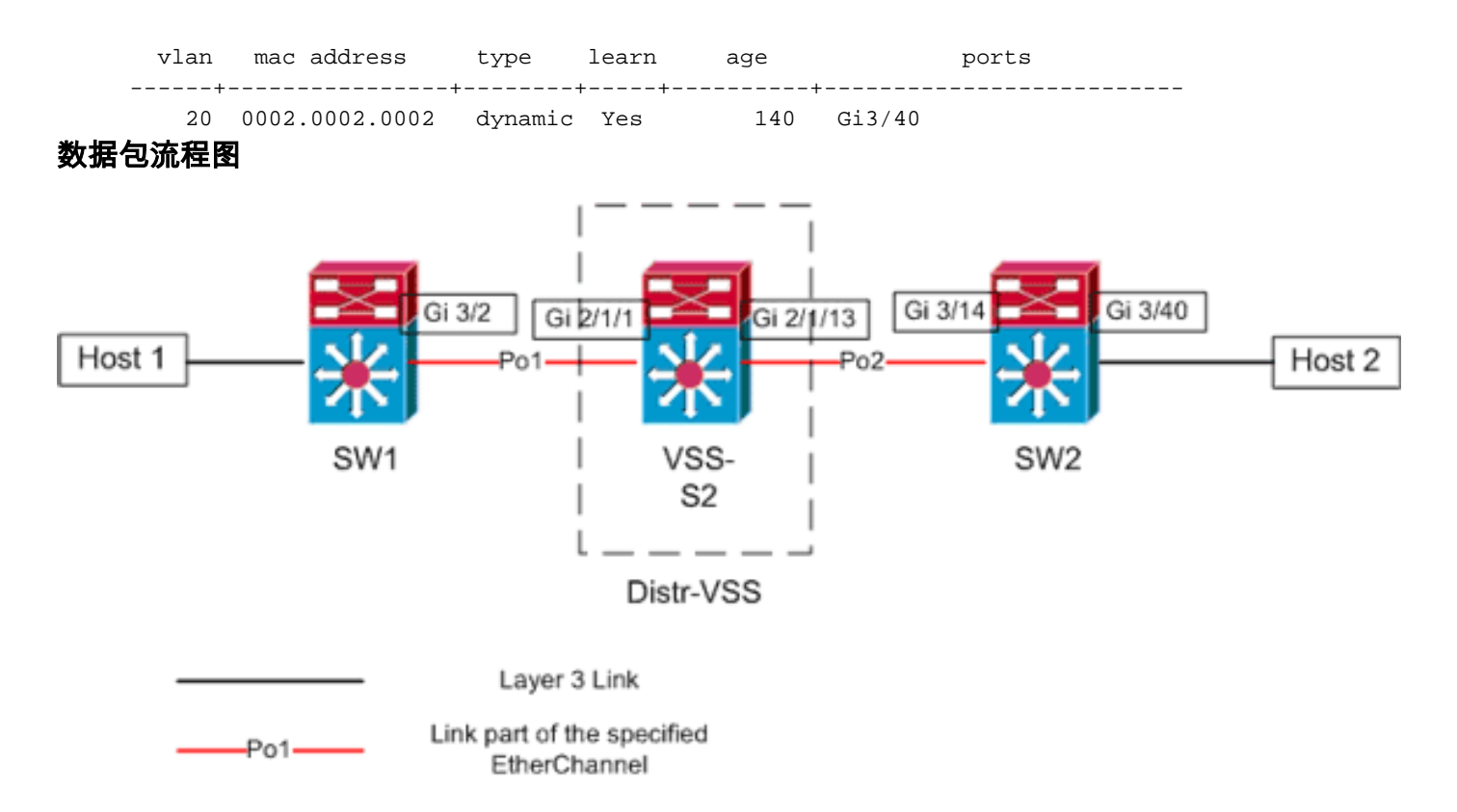

### <u>情况 4 - 使用第 3 层 MEC 的两台接入层主机之间的数据包流 – 冗余错误</u>

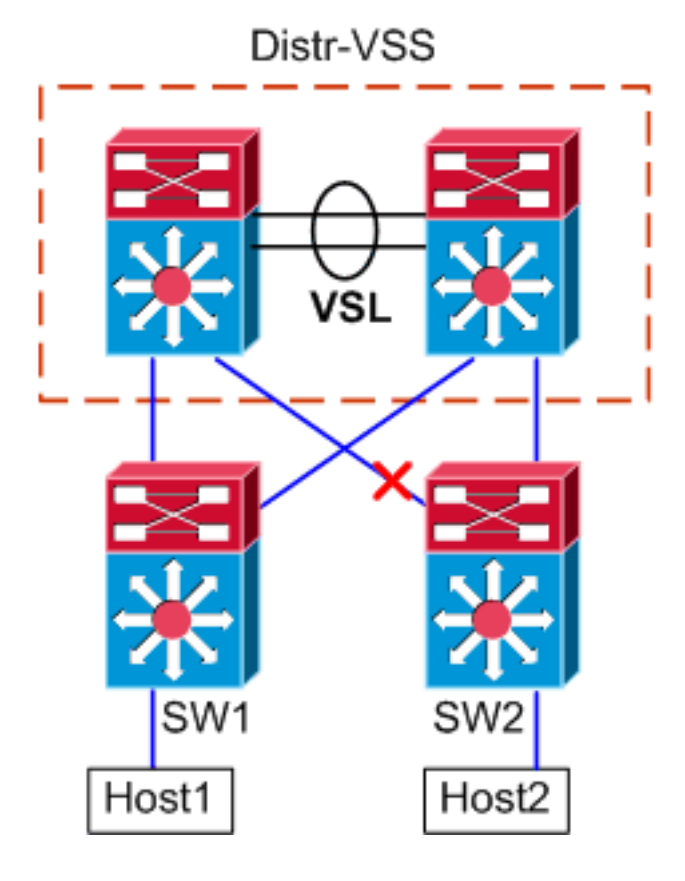

1. 跟踪从 Host1 到 VSS 分布层的路径。步骤与<u>情况 3 的步骤 1 相同。</u>

 跟踪通过 VSS 分布层的路径。除了 Distr-VSS switch 2 与 SW2 之间的链路中断,该情况与情况 3 相同。因此,交换机2上不存在端口通道2中的活动链路,Host1的数据包进入VSS,因此数据包必须经过VSL和出口交换机1。下面的哈希结果输出显示了这一点。
 VSS#show etherchannel load-balance hash-result interface port-channel 2 switch 2 ip 10.0.1.15 vlan 1026 10.0.2.30 Computed RBH: 0x6 hash-result 命令还可用于确定选择用于发送帧的 VSL 链路。在此情况下, Port-channel10 是 switch 1 上的 VSL, 而 Port-channel20 是 switch 2 上的 VSL。 VSS#show etherchannel load-balance hash-result int port-channel 20 switch 2 ip 10.0.1.15 vlan 1026 10.0.2.30 Computed RBH: 0x6 Would select Te2/5/4 of Po20

#### 3. 跟踪指向 Host2 的路径。最后,登录 SW2,再次使用 MAC 地址表确定 Host2 所连接到的确 切端口。

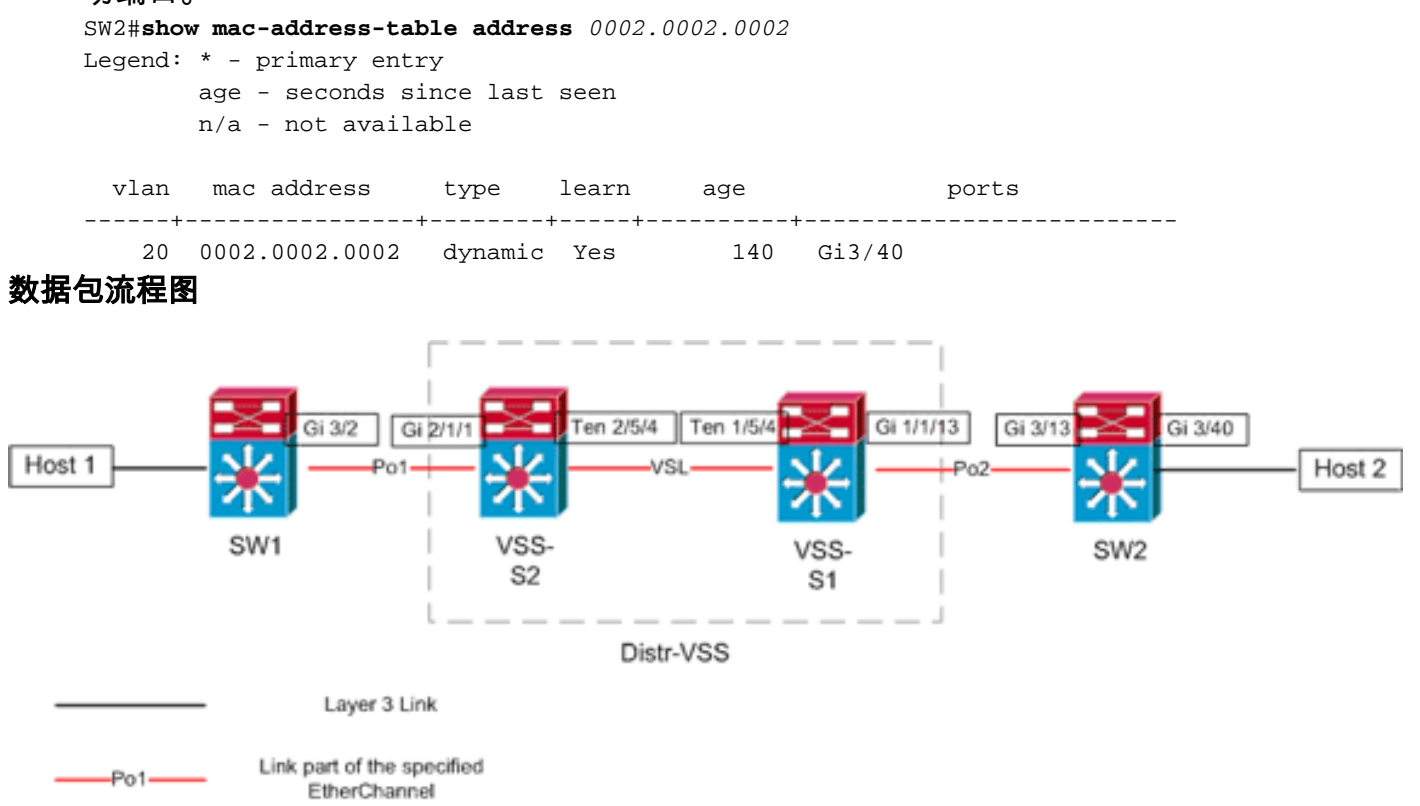

### 情况 5 - 使用 ECMP 的两台接入层主机之间的数据包流

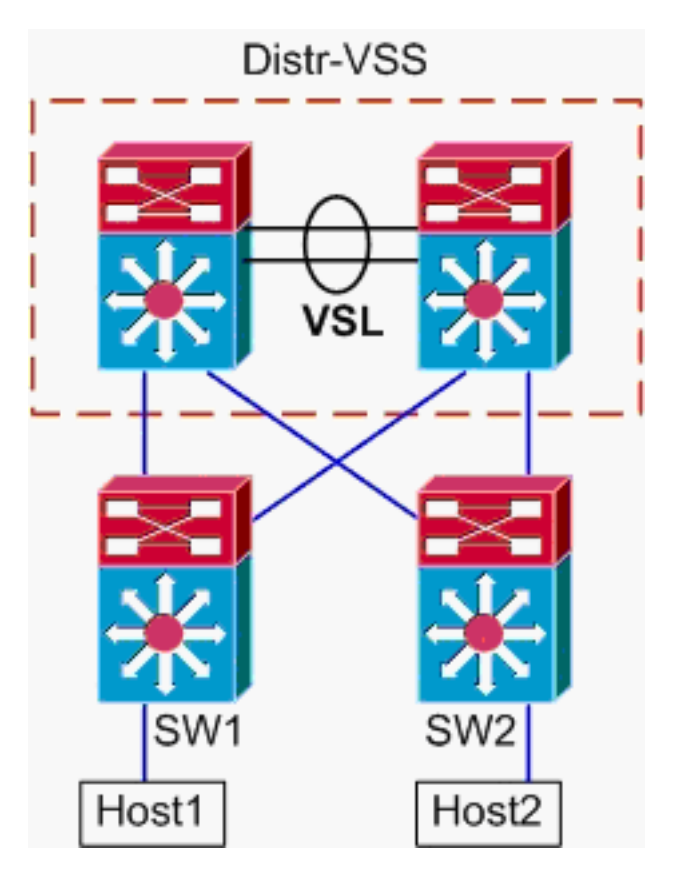

#### 拓扑信息

- Host1 IP/掩码 10.0.1.15/24
- Host1 MAC 0001.0001.0001
- Host1 默认网关 10.0.1.1 在 SW1 上
- Host2 IP 10.0.2.30
- 在Catalyst 6500中,SW1和SW2都在第3层终止连接的子网,路由链路面向Distr-VSS

#### 1. **跟踪从 Host1 到 VSS 分布层的路径**。由于SW1在第3层终止了Host1,因此第一步是查看 SW1路由表,确定Host2所在的位置。

```
SW1#show ip route 10.0.2.30
Routing entry for 10.0.2.0/24
 Known via "static", distance 1, metric 0
 Routing Descriptor Blocks:
  * 10.100.1.1
     Route metric is 0, traffic share count is 1
    10.100.2.1
     Route metric is 0, traffic share count is 1
SW1#show ip route 10.100.1.1
Routing entry for 10.100.1.0/24
 Known via "connected", distance 0, metric 0 (connected, via interface)
 Routing Descriptor Blocks:
  * directly connected, via GigabitEthernet3/1
     Route metric is 0, traffic share count is 1
SW1#show ip route 10.100.2.1
Routing entry for 10.100.2.0/24
 Known via "connected", distance 0, metric 0 (connected, via interface)
 Routing Descriptor Blocks:
  * directly connected, via GigabitEthernet3/2
     Route metric is 0, traffic share count is 1
```

Capability Codes: R - Router, T - Trans Bridge, B - Source Route Bridge S - Switch, H - Host, I - IGMP, r - Repeater, P - Phone Device ID Local Intrfce Holdtme Capability Platform Port ID VSS Gig 3/2 126 R S I WS-C6509-EGig 2/1/1 RSI VSS Gig 3/1 128 WS-C6509-EGig 1/1/1 之前的输出显示了通过 10.100.1.1 和 10.100.2.1 的等成本路由,其分别通过 Gig3/1 和 Gig3/2 进行连接。CDP 表显示 Gig3/1 和 Gig3/2 均与 VSS 连接,每台物理交换机使用一条链 路。然后,必须使用 exact-route 命令确定从 Host1 到 Host2 的确切输出点。 SW1#show mls cef exact-route 10.0.1.15 10.0.2.30 Interface: Gi3/1, Next Hop: 10.100.1.1, Vlan: 1030, Destination Mac: 000a.000a.000a 现在很明显,数据流将通过 Gi3/1 离开 SW1,然后进入 switch 1 的 Gig1/1/1 上的 VSS。 2. 跟踪通过 VSS 分布层的路径。然后,必须检查 VSS 上的路由表条目。 VSS#show ip route 10.0.2.30 Routing entry for 10.0.2.0/24 Known via "static", distance 1, metric 0 Routing Descriptor Blocks: 10.200.2.2 Route metric is 0, traffic share count is 1 \* 10.200.1.2 Route metric is 0, traffic share count is 1 VSS#show ip route 10.200.2.2 Routing entry for 10.200.2.0/24 Known via "connected", distance 0, metric 0 (connected, via interface) Routing Descriptor Blocks: \* directly connected, via GigabitEthernet2/1/13 Route metric is 0, traffic share count is 1 VSS#show ip route 10.200.1.2 Routing entry for 10.200.1.0/24 Known via "connected", distance 0, metric 0 (connected, via interface) Routing Descriptor Blocks: \* directly connected, via GigabitEthernet1/1/13 Route metric is 0, traffic share count is 1 VSS#show cdp nei Capability Codes: R - Router, T - Trans Bridge, B - Source Route Bridge S - Switch, H - Host, I - IGMP, r - Repeater, P - Phone, D - Remote, C - CVTA, M - Two-port Mac Relay Device ID Local Intrfce Holdtme Capability Platform Port ID Gig 1/1/13 SW2 121 R S I WS-C6503- Gig 3/13 121 R S I WS-C6503- Gig 3/14 SW2 Gig 2/1/13 此时,再次出现适用于目标的等成本路径,每台交换机都有一个输出点。由于之前已确定数据 包会进入 switch 1 上的 VSS,因此下一步就是发出 exact-route 命令以指定 switch 1。 VSS#show mls cef exact-route 10.0.1.15 10.0.2.30 switch 1 Interface: Gil/1/13, Next Hop: 10.200.1.2, Vlan: 1095, Destination Mac: 000b.000b.000b 此信息显示,根据之前的 CDP 输出,数据包将通过 Gig1/1/13 离开 VSS,然后进入 Gig3/13 上的 SW2。 3. 跟踪指向 Host2 的路径。最后,登录 SW2,再次使用 MAC 地址表确定 Host2 所连接到的确 切端口。 SW2#show mac-address-table address 0002.0002.0002 Legend: \* - primary entry age - seconds since last seen n/a - not available vlan mac address type learn age ports

140 Gi3/40

20 0002.0002.0002 dynamic Yes

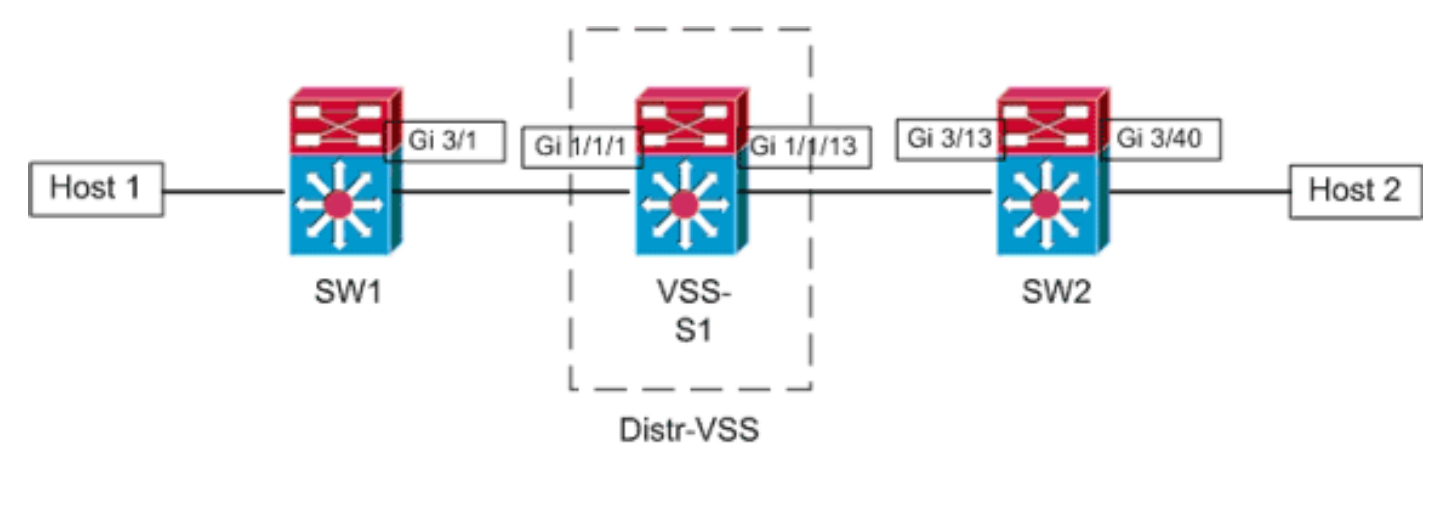

Layer 3 Link

<u>情况 6 - 使用 ECMP 的两台接入层主机之间的数据包流 – 冗余错误</u>

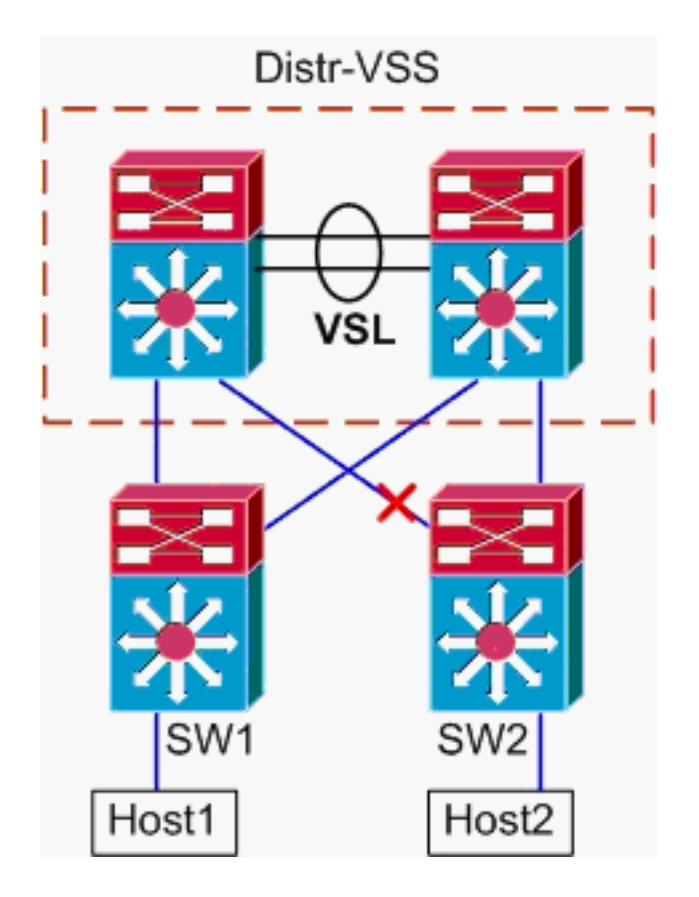

1. 跟踪从 Host1 到 VSS 分布层的路径。步骤与<u>情况 5 的步骤 1 相同。</u>

2. **跟踪通过 VSS 分布层的路径。hash-result 命令还可用于确定选择用于发送帧的 VSL 链路。**在 此情况下,Port-channel10 是 switch 1 上的 VSL,而 Port-channel20 是 switch 2 上的 VSL。 入口VLAN将是Gig1/1/1的内部VLAN,即入口接口。 VSS#show vlan internal usage | include 1/1/1

1026 GigabitEthernet1/1/1

VSS#**show etherchannel load-balance hash-result int port-channel 10 switch** 1 ip 10.0.1.15 vlan 1026 10.0.2.30

Computed RBH: 0x4 Would select Te1/5/5 of Po10

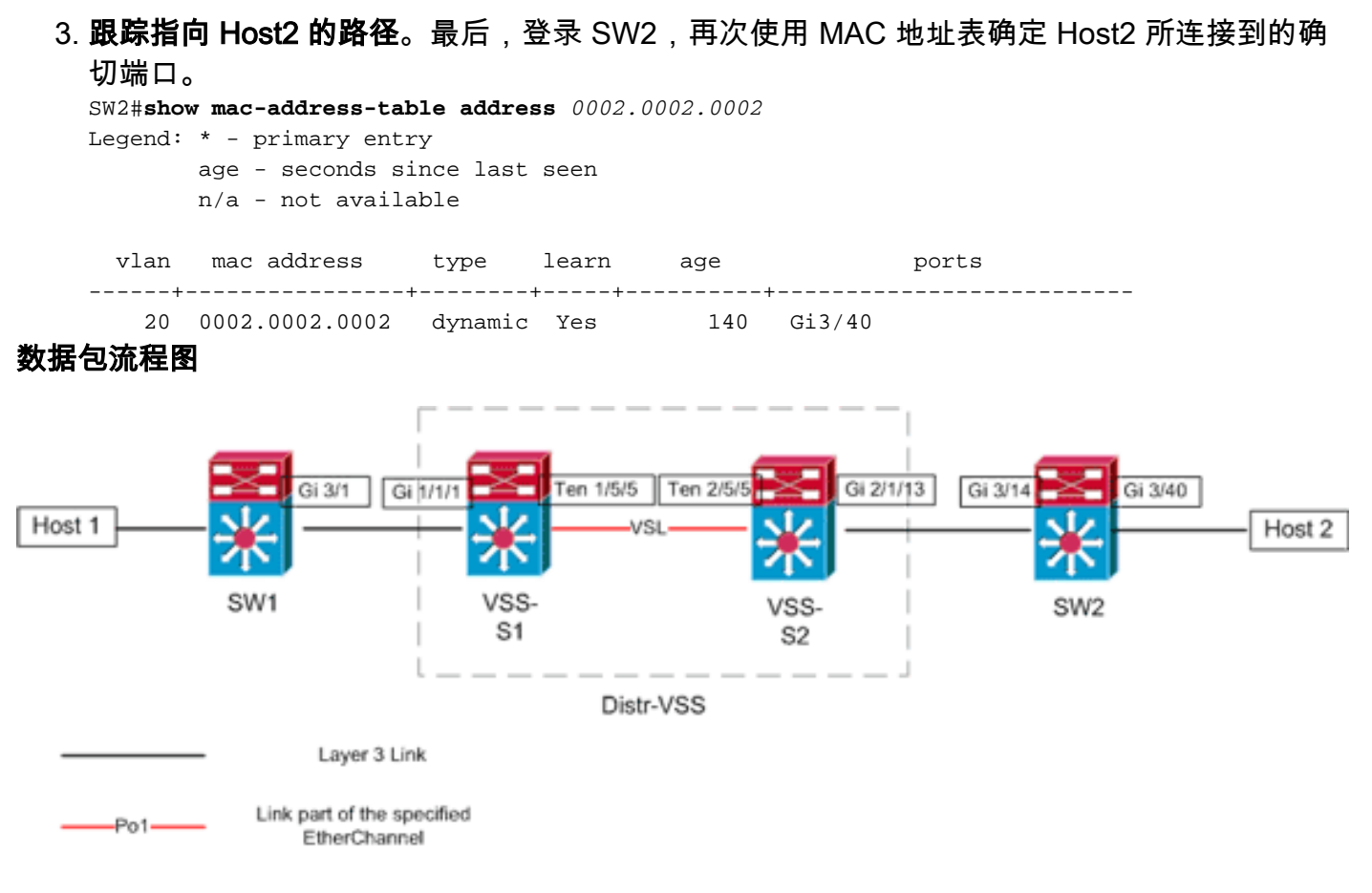

# <u>相关信息</u>

- Cisco Catalyst 6500 虚拟交换系统部署最佳实践
- <u>将 Cisco 服务模块与 Cisco Catalyst 6500 虚拟交换系统 1440 集成</u>
- Cisco Catalyst 6500 虚拟交换系统 1440 产品支持
- <u>LAN 产品支持</u>
- LAN 交换技术支持
- <u>技术支持和文档 Cisco Systems</u>